City of Wanneroo

The following guide has been prepared to assist you and your group to join the community database at <u>www.OurCommunity.com.au</u>. To successfully complete the enrolment you will need access to an internet enabled computer. Please follow the steps carefully and in sequence to sign up for your <u>free</u> Our Community account, and be listed on the community database.

- 1. Open Internet Explorer (or the Internet Browser you prefer)
- 2. In the Address bar type: <u>www.ourcommunity.com.au</u> (press enter)

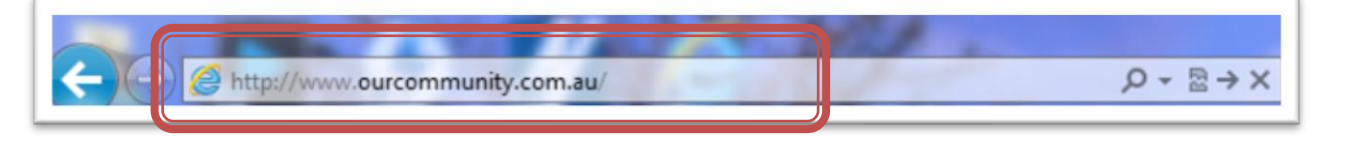

3. On the Our Community Homepage left mouse click on "Join In Join Up"

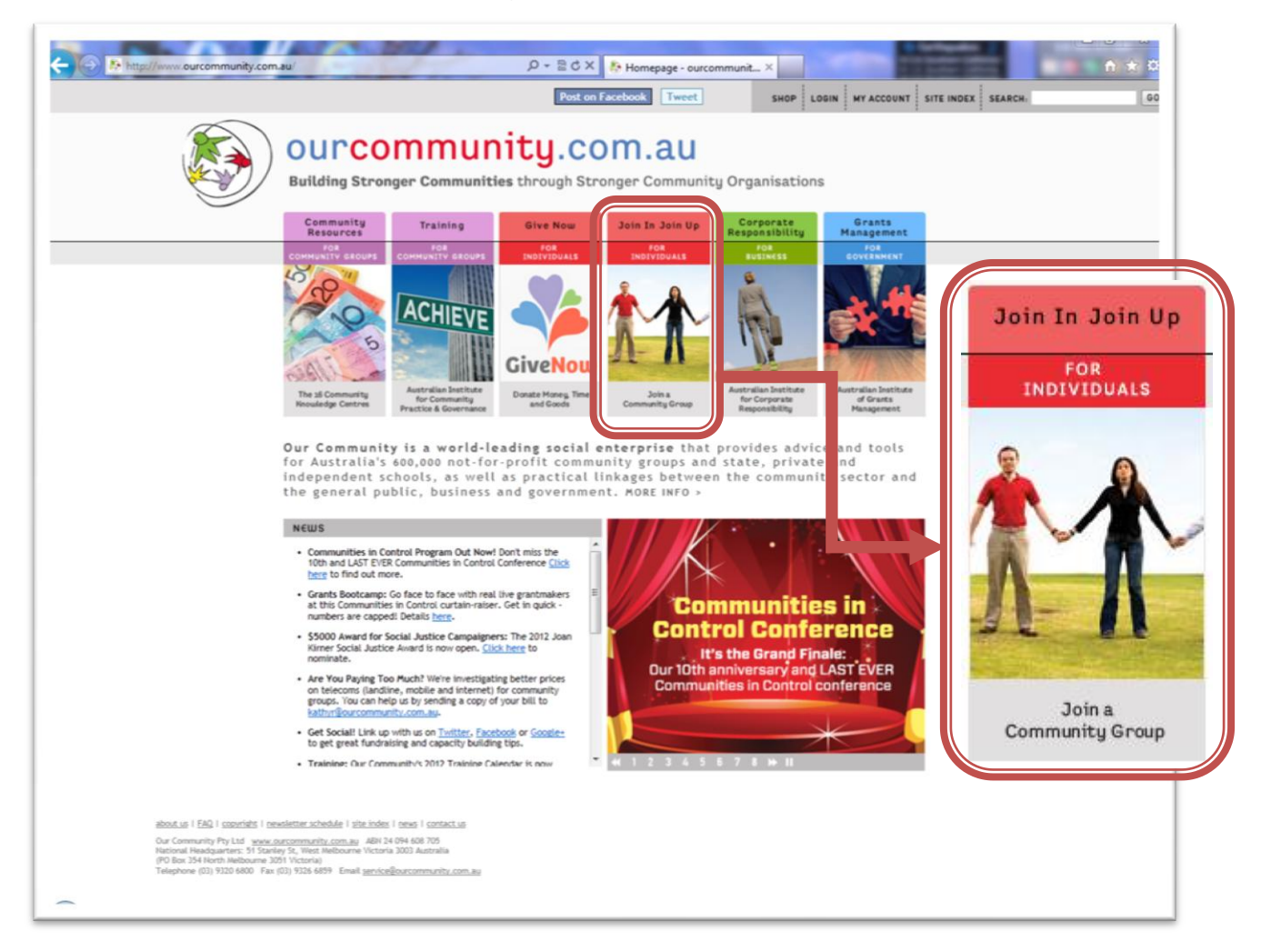

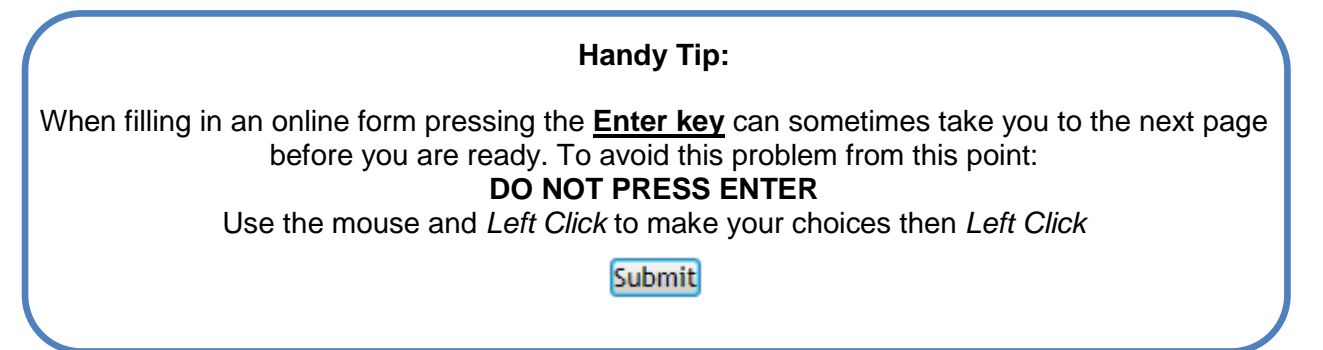

## 4. On the "Join In Join Up" page left click on "Add my group to the Directory"

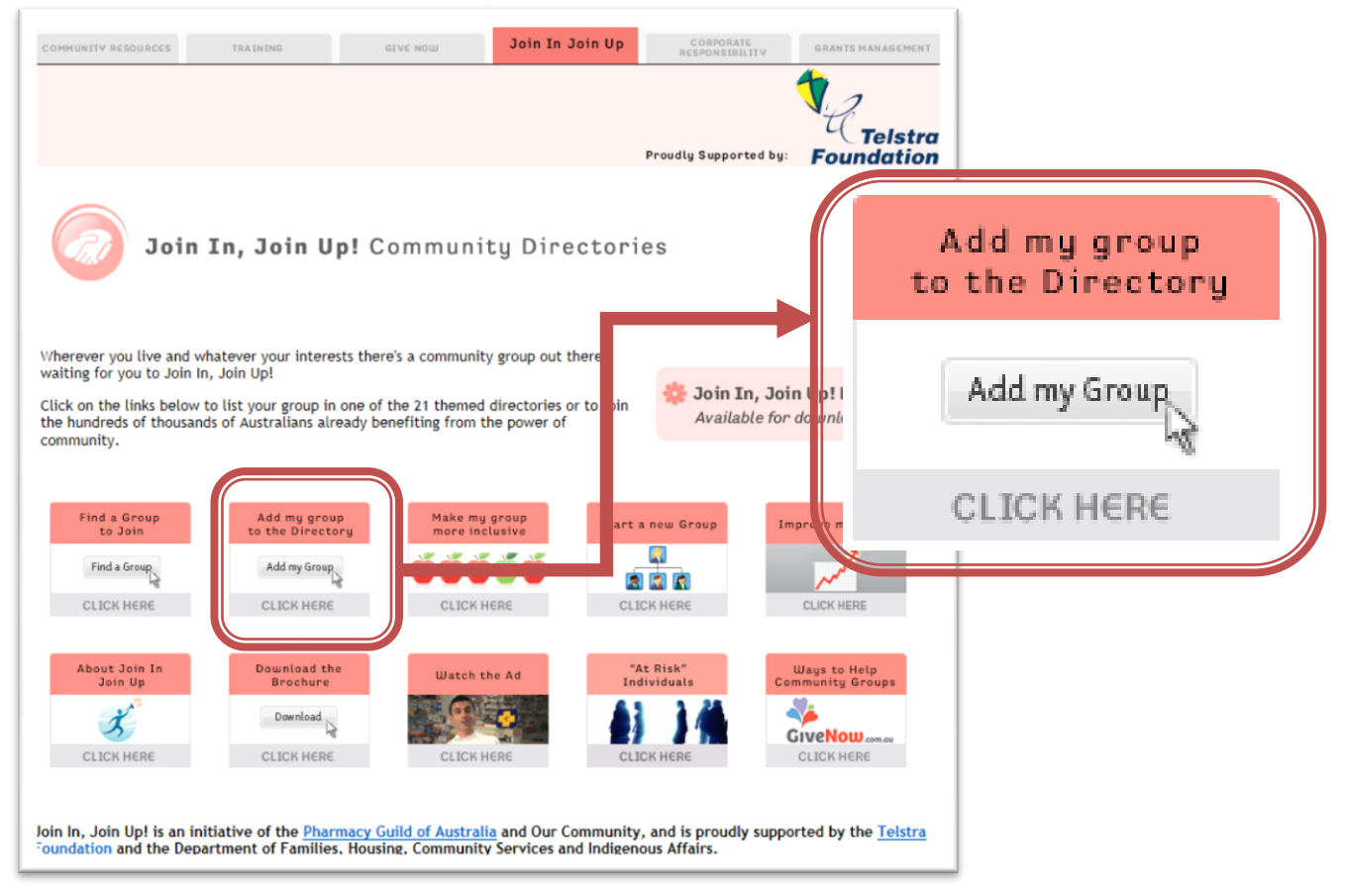

5. Step 1: Left click the circle next to the statement that best describes your group then;
a. Name of Organisation: Left click in the box and enter your groups name
b. Left click "Submit" when ready to continue

| Add you                        | r group to                                                                                                    | Australia's largest community group directory                                                                                                    |  |  |  |  |  |  |  |
|--------------------------------|----------------------------------------------------------------------------------------------------|----------------------------------------------------------------------------------------------------|--|--|--|--|--|--|--|
| Don't miss o<br>wider audie    | out on the amaz<br>nce. Make it ea                                                                                                    | ting opportunity offered by the ' <u>Join In, Join Up!</u> ' project to share your organisation's great work with a<br>say for people to find you, find out more about what you do, and support you. |  |  |  |  |  |  |  |
| Please ta                      |                                                                                                    | Step 1 - Please describe your organisation                                                                                                    |  |  |  |  |  |  |  |
| By addin<br>This enti          | Type of                                                                                                    | Type of Organisation                                                                                                    |  |  |  |  |  |  |  |
| FREE     FREE                  | FREE       Community Group or Not for Profit Organisation - Incorporated         FREE       Community Group or Not for Profit Organisation - Unincorporated         GRE       Community Group or Not for Profit Organisation - Unincorporated |                                                                                                    |  |  |  |  |  |  |  |
| GRE                            |                                                                                                    |                                                                                                    |  |  |  |  |  |  |  |
| (050                           | School or University                                                                                                    |                                                                                                    |  |  |  |  |  |  |  |
|                                | Local Government (including Council Libraries)                                                                                                    |                                                                                                    |  |  |  |  |  |  |  |
| Type of                        | $\bigcirc$                                                                                                    | State or Federal Government Department/Agency                                                                                                    |  |  |  |  |  |  |  |
| 0                              | $\bigcirc$                                                                                                    | Private Business                                                                                                    |  |  |  |  |  |  |  |
| 0                              | $\bigcirc$                                                                                                    | Individual (if you are part of a community group, sign up under the "Community Group" category above to access great discounts that are exclusive to community group members)                        |  |  |  |  |  |  |  |
| 0                              |                                                                                                    |                                                                                                    |  |  |  |  |  |  |  |
| 0                              |                                                                                                    |                                                                                                    |  |  |  |  |  |  |  |
| 0                              | Name o<br>(not reo<br>individu                                                                                                    | of Organisation:<br>quired for<br>ual)                                                                                                    |  |  |  |  |  |  |  |
| Name o<br>(not req<br>individu | Division<br>(enter i                                                                                                    | n or Unit:<br>if applicable)                                                                                                    |  |  |  |  |  |  |  |
| Division<br>(enter i,          |                                                                                                    | Submit                                                                                                    |  |  |  |  |  |  |  |
|                                |                                                                                                    | Submit                                                                                                    |  |  |  |  |  |  |  |

6. **Step 2:** Fill in all the following fields (boxes) and then *left click* "*submit*". You may have to scroll down the web page to see all the questions (bar on the right of the screen)

|                                                                                                    |                                                                      | Proudly Supported by: Foundation                                                                                                    |  |  |  |  |
|----------------------------------------------------------------------------------------------------|----------------------------------------------------------------------|----------------------------------------------------------------------------------------------------|--|--|--|--|
| Step 2 - P                                                                                                    | Please enter your details                                            | , oundation                                                                                                    |  |  |  |  |
| This section is for our public display.                                                                                                    | records and to help our team ensu                                    | ire that your membership and contact details are accurate. It is NOT for                                                                     |  |  |  |  |
| Contact det                                                                                                    | ails                                                                 |                                                                                                    |  |  |  |  |
| Name:                                                                                                    | Select 🔻                                                             |                                                                                                    |  |  |  |  |
|                                                                                                    | Title First Nam                                                      | e Last Name                                                                                                    |  |  |  |  |
| Position:                                                                                                    |                                                                      |                                                                                                    |  |  |  |  |
| Email Address:                                                                                                    |                                                                      |                                                                                                    |  |  |  |  |
| Daytime Phone:                                                                                                    |                                                                      |                                                                                                    |  |  |  |  |
| Fax:                                                                                                    |                                                                      |                                                                                                    |  |  |  |  |
| Mobile Phone:                                                                                                    |                                                                      |                                                                                                    |  |  |  |  |
| Address:                                                                                                    |                                                                      |                                                                                                    |  |  |  |  |
|                                                                                                    |                                                                      |                                                                                                    |  |  |  |  |
| Suburb:                                                                                                    |                                                                      |                                                                                                    |  |  |  |  |
| State:                                                                                                    | Select 🔻                                                             |                                                                                                    |  |  |  |  |
| Postcode:                                                                                                    |                                                                      |                                                                                                    |  |  |  |  |
|                                                                                                    |                                                                      |                                                                                                    |  |  |  |  |
| Login and Pa<br>Please enter a login an<br>log in to Our Communi                                                                                                    | assword details<br>Id password. These are used to ma<br>ty.          | atch you with your correct membership and product details when you next                                                                      |  |  |  |  |
| Your Login:                                                                                                    |                                                                      |                                                                                                    |  |  |  |  |
| Your Password:                                                                                                    | At least 6 character                                                 | rs                                                                                                    |  |  |  |  |
| Please re-enter your                                                                                                    | To confirm                                                           |                                                                                                    |  |  |  |  |
| password.                                                                                                    |                                                                      |                                                                                                    |  |  |  |  |
| For times when you ma<br>Then, should you have<br>password to you.                                                                                                    | ay have forgotten your password,<br>forgotten your password, we will | enter a question that you believe only you would know the answer to.<br>ask you the question, and if you answer correctly we will email your |  |  |  |  |
| Question:                                                                                                    |                                                                      | eg. mother's maiden name?                                                                                                    |  |  |  |  |
| Answer:                                                                                                    |                                                                      | Jones                                                                                                    |  |  |  |  |
| Receive you                                                                                                    | r FREE copy of Our Community /                                       | Matters bulletin                                                                                                    |  |  |  |  |
| Receive our FREE monthly news bulletin, Our Community Matters which contains the latest news and views from the community and non-profit sector. Please un-tick here if you do NOT want to receive this free bulletin. |                                                                      |                                                                                                    |  |  |  |  |
| Please send me more information about Our Community                                                                                                    |                                                                      |                                                                                                    |  |  |  |  |
| I want to receive online donations for my community group (FREE service)                                                                                                    |                                                                      |                                                                                                    |  |  |  |  |
| I want to take advantage of lower fees for my group's banking needs - Westpac is our alliance partner.                                                                                                    |                                                                      |                                                                                                    |  |  |  |  |
|                                                                                                    |                                                                      | Submit                                                                                                    |  |  |  |  |

## 7. Step 3: Fill in all the following fields (boxes) and then left click "submit"

|                                                                                                    |                                                                                                    | 12                |  |  |  |  |
|----------------------------------------------------------------------------------------------------|----------------------------------------------------------------------------------------------------|-------------------|--|--|--|--|
|                                                                                                    | Proudly Supported by:                                                                                                    | <b>Foundation</b> |  |  |  |  |
| Step 3 - Please tell us about                                                                                                   | your organisation                                                                                                    |                   |  |  |  |  |
| Providing us with your information helps<br>do more widely through your free inclusio<br>I Tick if you want your group to appea | us to understand what you do. This information is also used so we can<br>on in our Directory of Organisations.<br>r in our free Directory of community groups - it's a great free service. | promote what you  |  |  |  |  |
| Organisation Interests                                                                                                    |                                                                                                    |                   |  |  |  |  |
| Please select the one key area from the l<br>potential supporters to find groups releva                                         | ist below that your organisation works with or represents. This selecti<br>ant to their interests.                                                                                         | on will help      |  |  |  |  |
| O Animal Welfare                                                                                                    | O Arts & Culture                                                                                                    |                   |  |  |  |  |
| ◎ Children & Family                                                                                                    | Community Communication & Advocacy                                                                                                    |                   |  |  |  |  |
| Community Services                                                                                                    | Disability                                                                                                    |                   |  |  |  |  |
| © Economic Development                                                                                                    | 🗇 Education, Employment & Training                                                                                                    |                   |  |  |  |  |
| © Emergency & Safety                                                                                                    | © Environment Conservation & Heritage                                                                                                    |                   |  |  |  |  |
| 🖱 Faith & Spirituality                                                                                                    | ◎ Health & Wellbeing                                                                                                    |                   |  |  |  |  |
| Indigenous                                                                                                    | International                                                                                                    |                   |  |  |  |  |
| Multicultural                                                                                                    | Older People                                                                                                    |                   |  |  |  |  |
| 🔘 Rural & Regional Development                                                                                                  | © Science & Technology                                                                                                    |                   |  |  |  |  |
| ◎ Sport & Recreation                                                                                                    | © Women                                                                                                    |                   |  |  |  |  |
| © Youth                                                                                                    |                                                                                                    |                   |  |  |  |  |
|                                                                                                    |                                                                                                    |                   |  |  |  |  |
| What are your organisations aims?                                                                                               |                                                                                                    |                   |  |  |  |  |
| This helps people to understand what you do and                                                                                 | what you stand for.                                                                                                    |                   |  |  |  |  |
| B I 🗄 🗮 🕬 🐝 👗 🤽                                                                                                    |                                                                                                    |                   |  |  |  |  |
|                                                                                                    |                                                                                                    |                   |  |  |  |  |
|                                                                                                    |                                                                                                    |                   |  |  |  |  |
|                                                                                                    |                                                                                                    |                   |  |  |  |  |
|                                                                                                    | -                                                                                                    |                   |  |  |  |  |
| What are your recent accomplishmen                                                                                              | ts or achievements?                                                                                                    |                   |  |  |  |  |
|                                                                                                    |                                                                                                    |                   |  |  |  |  |
|                                                                                                    |                                                                                                    |                   |  |  |  |  |
|                                                                                                    |                                                                                                    |                   |  |  |  |  |
|                                                                                                    |                                                                                                    |                   |  |  |  |  |
|                                                                                                    |                                                                                                    |                   |  |  |  |  |
| What does your group do / what servi<br>(Can be in dot points)                                                                  | ces do you provide?                                                                                                    |                   |  |  |  |  |
| B / !Ξ !Ξ  ∞ ※ 👗 🐚 🖏                                                                                                    |                                                                                                    |                   |  |  |  |  |
|                                                                                                    |                                                                                                    |                   |  |  |  |  |
|                                                                                                    |                                                                                                    |                   |  |  |  |  |
|                                                                                                    |                                                                                                    |                   |  |  |  |  |
|                                                                                                    |                                                                                                    |                   |  |  |  |  |

| What geographic areas do you work in or service?                                                                                                    |
|----------------------------------------------------------------------------------------------------|
| International                                                                                                    |
| All States and Territories                                                                                                    |
| Australian Capital Territory                                                                                                    |
| New South Wales                                                                                                    |
| Northern Territory                                                                                                    |
| Queensland                                                                                                    |
| South Australia                                                                                                    |
| Tasmania 🔤                                                                                                    |
| 🖾 Victoria                                                                                                    |
| Western Australia                                                                                                    |
| Or                                                                                                    |
| Within km of postcode                                                                                                    |
| If your organisation has branches or chapters that act independently. Please enter your branch or chapter name<br>here. e.g. Landcare - Newcastle or Red Cross - Qld division. |
| Wanneroo Community Men's Shed Inc -                                                                                                    |
| Please leave blank if your organisation does not have any branches or chapters                                                                                                 |
| Submit                                                                                                    |

8. **Step 4:** If you answer **yes**, more fields will appear, fill them all in and then *left click* "*submit*"

|                                                                                    | Proudly Supported by: | Telstra<br>Foundation |
|------------------------------------------------------------------------------------|-----------------------|-----------------------|
| Step 4<br>- Additional Information if people can join or participate in your group |                       |                       |
| Participation in your group                                                        |                       |                       |
| Can people join or participate in your group?<br>Yes<br>No<br>Submit               |                       |                       |
| If Yes:                                                                            |                       |                       |
| Who is eligible to join your group?                                                |                       |                       |
| Anvone                                                                             |                       |                       |
| Restricted - explain restrictions                                                  |                       |                       |
|                                                                                    |                       |                       |
| Where do you meet?                                                                 |                       |                       |
| B Z   ☷ !☴   ∞ ※   X ☜ ☎                                                           |                       |                       |
|                                                                                    |                       |                       |
| Is your venue wheelchair accessible?                                               |                       |                       |
| © Yes                                                                              |                       |                       |
| No                                                                                 |                       |                       |
| How often do you meet and when?                                                    |                       |                       |
| B Z ⊞ ⊞ ∞ 🔅 🗶 🗈 🖏                                                                  |                       |                       |
|                                                                                    |                       |                       |
|                                                                                    |                       |                       |
|                                                                                    |                       |                       |
|                                                                                    |                       |                       |
| Membership fees                                                                    |                       |                       |
| B ℤ ⋮Ξ ⋮Ξ   ∞ ※ 👗 🏝                                                                |                       |                       |
|                                                                                    |                       |                       |
|                                                                                    |                       |                       |
|                                                                                    |                       |                       |
| Submit                                                                             |                       |                       |

9. **Step 5:** Fill in the following fields for your Public Listing on the Directory of Organisations and then *left click* "*submit*"

| Step 5 - P                                                                                                    | Step 5 - Public Contact Details for the Free Listing in the Directory of Organisations |                           |  |  |  |  |  |
|----------------------------------------------------------------------------------------------------|----------------------------------------------------------------------------------------|---------------------------|--|--|--|--|--|
| These details will appear on our Directory of Organisations. Please amend if you want to display different contact details for the general public to contact you. |                                                                                        |                           |  |  |  |  |  |
| Public Contact Details For the Free Listing in the Directory of Organisations                                                                                     |                                                                                        |                           |  |  |  |  |  |
| Name:                                                                                                    | Select 🔻                                                                               |                           |  |  |  |  |  |
|                                                                                                    | Title First Name                                                                       | Last Name                 |  |  |  |  |  |
| Position:                                                                                                    |                                                                                        |                           |  |  |  |  |  |
|                                                                                                    |                                                                                        |                           |  |  |  |  |  |
| Phone Number:                                                                                                    |                                                                                        |                           |  |  |  |  |  |
| Fax Number:                                                                                                    |                                                                                        |                           |  |  |  |  |  |
| Email:                                                                                                    |                                                                                        |                           |  |  |  |  |  |
| Website:                                                                                                    | http://                                                                                |                           |  |  |  |  |  |
| Physical Add                                                                                                    | dress                                                                                  |                           |  |  |  |  |  |
| Address:                                                                                                    |                                                                                        |                           |  |  |  |  |  |
|                                                                                                    |                                                                                        |                           |  |  |  |  |  |
| Suburb:                                                                                                    |                                                                                        |                           |  |  |  |  |  |
| State:                                                                                                    | Select 💌                                                                               |                           |  |  |  |  |  |
| Postcode:                                                                                                    |                                                                                        |                           |  |  |  |  |  |
| Postal Addre                                                                                                    | ess                                                                                    |                           |  |  |  |  |  |
| 🔲 Same as above. (Se                                                                                                    | electing this will over-ride any addre                                                 | ss details entered below) |  |  |  |  |  |
| Address:                                                                                                    |                                                                                        |                           |  |  |  |  |  |
|                                                                                                    |                                                                                        |                           |  |  |  |  |  |
| Suburb:                                                                                                    |                                                                                        |                           |  |  |  |  |  |
| State:                                                                                                    | Select 🔻                                                                               |                           |  |  |  |  |  |
| Postcode:                                                                                                    |                                                                                        |                           |  |  |  |  |  |
|                                                                                                    |                                                                                        |                           |  |  |  |  |  |
|                                                                                                    |                                                                                        | Submit                    |  |  |  |  |  |

10. You should now see the following screen. Your Directory Listing will now appear to everyone with the options you selected.

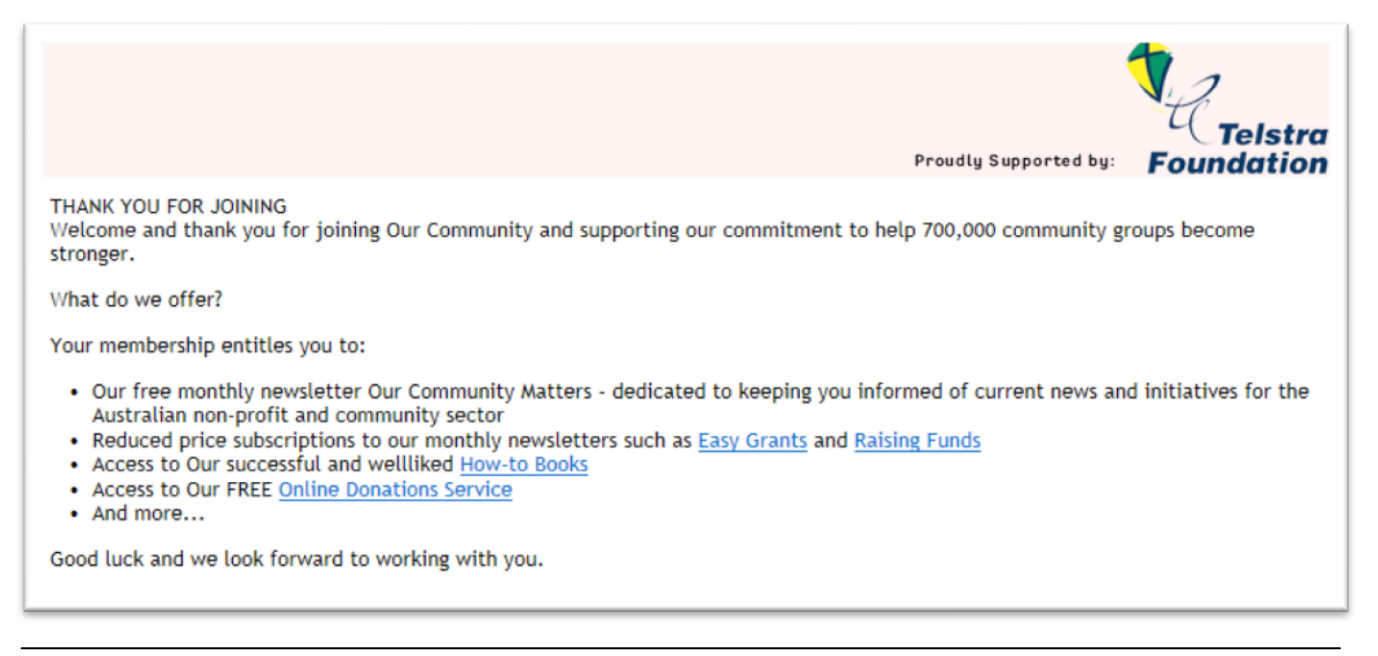

11. You can now explore the other services and information available to you on <u>www.OurCommunity.com.au</u>. Use the websites navigation bar to view them at your leisure.

| Community<br>Resources |         | TRAINING  |          | GIVE NOW     |               | JOIN IN JOIN UP |        | CORPORATE<br>RESPONSIBILITY |                | GRANTS MANAGEMENT           |
|------------------------|---------|-----------|----------|--------------|---------------|-----------------|--------|-----------------------------|----------------|-----------------------------|
| 01 Find Money          | 02 Mana | age Money | 03 Jobs  | 04 Marketing | 05 Boards     | o6 Training     | 07 Ins | surance                     | 08 Suppliers   | 09 Join the Directory       |
| 10 Communities         | in Cont | rol 11 Le | adership | 12 Advocacy  | 13 Technology | 14 What I       | Uorks  | 15 Cor                      | nmunity Calend | ar 16 Our Consumer<br>Place |

The End!